使子发烧友论坛 bbs.elecfans.com

对于 PCB的设计, AD提供了详尽的 10种不同的设计规则,这些设计规则则包括 导线放置、导线布线方法、元件放置、布线规则、元件移动和信号完整性等规则。 很大程度上,布线是否成功和布线的质量的高低取决于设计规则的合理性,也依赖 于用户的设计经验。对于具体的电路可以采用不同的设计规则,如果是设计双面板, 很多规则可以采用系统默认值,系统默认值就是对双面板进行布线的设置。1、设计 规则设置

从 AD的主菜单中执行菜单命令 Desing/Rules……,系统将弹出如图所示的 PCB Rules and Constraints Editor(PCB设计规则和约束)对话框。

| Design Rules             | Name                  | Pri. | En. | Туре                       | Calegory      | Scope    |              | Attributes     |         |
|--------------------------|-----------------------|------|-----|----------------------------|---------------|----------|--------------|----------------|---------|
| Electrical               | Y AssemblyTestpoint   | 1    | -   | Assembly Testpoint Styl    | Testpoint     | AL       |              | Under Comp     | Aliow   |
| Bouting                  | * AssemblyTestPoint   | 11   |     | Assembly Testpoint Usa     | Testpoint     | AL       |              | Testpoint - D  | ne Rea  |
| ± ≔~ SMT                 | Clearance             | 1    | 4   | Clearance                  | Electrical    | AI -     | Al           | Clearance =    | 10mil   |
| 🗈 🛲 Mask                 | E ComponentClearance  | 1    | 1   | Component Clearance        | Placement     | AL .     | Al           | Horizontal Ck  | alanc   |
| E Plane                  | 2 DittPairsRouting    | 1    |     | Differential Pairs Routine | Routing       | AL       |              | Pref Gap = 1   | Omil 1  |
| Z Testpont               | FabricationTestpoint  | 1    | -   | Fabrication Testpoint St.  | Testpoint     | AL       |              | Under Comp     | - Allow |
| Manufacturing            | Y FabricationTestPoin | 1    |     | Fabrication Testpoint U    | Testpoint     | AL       |              | Testpoint - D  | ne Rei  |
| + and High Speed         | Tanout BGA            | 1    | -   | Fanout Control             | Routing       | IsBGA    |              | Style - Auto   | Direct  |
| ± 1 Placement            | Fanout Default        | 5    |     | Fanout Control             | Routing       | AI       |              | Style - Auto   | Direc   |
| +: jir > signar integriy | Fanout LCC            | 2    |     | Fanout Control             | Routing       | HLCC.    |              | Style - Auto   | Direct  |
|                          | - Fanout Small        | 4    |     | Fanout Control             | Routing       | CompF    | inCount < 5] | Style - Auto   | Direct  |
|                          | Fanout SOIC           | 3    | -   | Fanout Control             | Routing       | Is50IC   |              | Style - Auto   | Direc   |
|                          | 1 Height              | 1    |     | Height                     | Placement     | Al       |              | Piel Height -  | 500m    |
|                          | The HoleSize          | 1    | ~   | Hole Size                  | Manufacturing | AL       |              | Min = 1mil 1   | das =   |
|                          | The Totole Clearan    | 1    | -   | Hole To Hole Clearance     | Manufacturing | Al -     | A1           | Hole To Hale   | Clear   |
|                          | T LaverPairs          | 1    |     | Layer Pairs                | Manufacturine | AL       |              | Laser Pairs -  | Entore  |
|                          | MinimumSolderMask     | 1    | -   | Minimum Solder Mask S      | Manufacturing | Al -     | Al           | Minimum Sok    | der Ma  |
|                          | P NetAntennae         | 1    |     | Net Antennae               | Manufacturing | AL       |              | Net Antenna    | e Tole  |
|                          | PasteMaskExpansio     | 1    |     | Paste Mask Expansion       | Mask          | Al       |              | Expansion -    | Omil    |
|                          | PlaneClearance        | 1    | -   | Power Plane Clearance      | Plane         | AL       |              | Clearance = .  | 20mil   |
|                          | PlaneConnect          | 1    | -   | Power Plane Connect S      | Plane         | AL       |              | Style - Relief | Conne   |
|                          | PolygonConnect        | 1    |     | Polygon Connect Style      | Plane         | AI -     | AL           | Style - Relief | Conne   |
|                          | 25 RoutingCorners     | 1    | -   | Routing Corners            | Routing       | Al       |              | Style - 45 De  | gee     |
|                          | 25 RoutingLayers      | 1    |     | Routing Layers             | Routing       | AL       |              | NoLayer - Er   | abled   |
|                          | 2 RoutingPriority     | 1    |     | Routing Priority           | Routing       | AL       |              | Priority = 0   |         |
|                          | 35 RoutingTopology    | 1    |     | Routing Topology           | Routing       | A        |              | Topology - Si  | hortest |
|                          | 25 RoutingVia:        | 1    |     | Routing Via Style          | Bouting       | Al       |              | Piel Size = 5  | Oral 1  |
|                          | The ShortCircuit      | 1    |     | Short-Circuit              | Electrical    | Al -     | AL           | Short Circuit  | Not A   |
|                          | SikscreenOverCom      | 1    | 4   | Silkscreen Over Compo      | Manufacturin; | AI -     | All          | Silkscreen D   | ver Co  |
|                          | SikToSikOsarance      | 1    |     | Silk To Silk Clearance     | Manufacturing | Al .     | Al           | Silk to Silk D | earand  |
|                          | SolderMaskExpansi     | 1    |     | Solder Mask Expansion      | Mask          | AL       |              | Expansion =    | 4mil    |
|                          | The second second     | •    | 1.4 | 11 m + 187 1               | #10 \$200 F   | <u>.</u> |              |                | 10.0    |

对话框左侧显示的是设计规则的类型,共分 10类。

左边列出的是 Desing Rules(设计规则),其中包括 Electrica( 电气类型)、Routing (布线类型)、 SMT(表面粘着元件类型)规则等等,右边则 显示对应设计规则的设置属性。

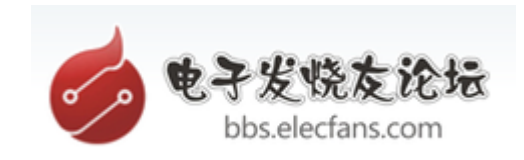

该对话框左下角有按钮 Priorities,单击该按钮,可以对同时存在的多个 设计规则设置优先权的大小。对这些设计规则的基本操作有:新建规则、删除规则、 导出和导入规则等。可以在左边任一类规则上右击鼠标,将会弹出下图所示的菜单。 在该设计规则菜单中, New Rule是新建规则; Delete Rule是删除规则; Export Rules是将规则导出,将以 .rul为后缀名导出到文件中; Import Rules是从文件中导 入规则; Report......选项,将当前规则以报告文件的方式给出。

| Nev | w Rule    |
|-----|-----------|
| Del | ete Rule  |
| Rep | port      |
| Exp | ort Rules |
| Imp | ort Rules |

2、电气设计规则Electrical(电气设计)规则是设置电路板在布线时必须遵守,包括 安全距离、短路允许等 4个小方面设置。

1. Clearance(安全距离)选项区域设置安全距离设置的是 PCB电路板在布置铜 膜导线时,元件焊盘和焊盘之间、焊盘和导线之间、导线和导线之间的最小的距离。 下面以新建一个安全规则为例,简单介绍安全距离的设置方法。

(1)在 Clearance上右击鼠标,从弹出的快捷菜单中选择 New Rule……选项,

| E Shor                | New Rule     |
|-----------------------|--------------|
| 🕀 💽 Un-F              | Delete Rule  |
| Routing               | Report       |
| Mask                  | Export Rules |
| 💽 Plane<br>🏏 Testpoir | Import Rules |

系统将自动当前设计规则为准,生成名为 Clearance\_1的新设计规则,其设置

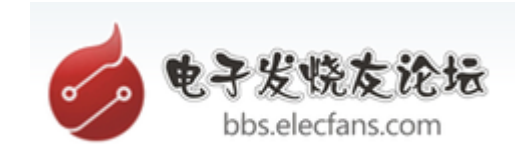

## 对话框如图所示。

| Name Clearance                                                                                                    | Comment             |                   | Unique ID MRFQDHFI |
|----------------------------------------------------------------------------------------------------|---------------------|-------------------|--------------------|
| Where The First Object Ma All Net Net Class Layer Net and Layer Advanced (Query)                                                                | Reches              | Full Query        |                    |
| Where The Second Object <ul> <li>All</li> <li>Net</li> <li>Net Class</li> <li>Layer</li> <li>Net and Layer</li> <li>Advanced (Query)</li> </ul> | Matches             | Full Query<br>A11 |                    |
| Constraints                                                                                                    | Different Nets Only | earance 10mil     |                    |

(2)在 Where the First object matches选项区域中选定一种电气类型。在这里选定 Net单选项,同时在下拉菜单中选择在设定的任一网络名。在右边Full Query中 出现 InNet()字样,其中括号里也会出现对应的网络名。

( 3)同样的在 where the Second object matches选项区域中也选定 Net单选项, 从下拉菜单中选择另外一个网络名。

(4)在 Constraints选项区域中的 Minimum Clearance文本框里输入8mil。这里 Mil为英制单位, 1mil=10-3 inch, linch= 2.54cm。文中其他位置的 mil也代表同样 的长度单位。

(5)单击 Close按钮,将退出设置,系统自动保存更改。

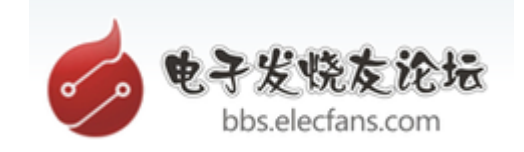

| Where the First chiest               | matchan             | Full Querry     | _ |
|--------------------------------------|---------------------|-----------------|---|
|                                      | macries             | InNet('No Net') |   |
| Net                                  | lo Net 💌            |                 |   |
| O Net Class                          | •                   |                 |   |
| O Layer                              | Query Helper        |                 |   |
| <ul> <li>Advanced (Query)</li> </ul> | Query Builder       |                 |   |
| Where the Second obj                 | ect matches         | Full Query      |   |
|                                      | •                   | InNet()         |   |
| ● Net └                              |                     |                 |   |
| O Net Class                          |                     |                 |   |
| Net and Laver                        | Query Helper        |                 |   |
| O Advanced (Query)                   | Query Builder       |                 |   |
| - Constraints                        | Different Nets Only |                 |   |
|                                      | Minimum Cle         | earance Smil    |   |

1 Circuit(短路)选项区域设置短路设置就是否允许电路中有导线交叉短路。 设置方法同上,系统默认不允许短路,即取消 Allow Short Circuit复选项的选定, 如图6-6所示。

2 Un-Routed Net(未布线网络)选项区域设置可以指定网络、检查网络布线 是否成功,如果不成功,将保持用飞线连接。

3 Un-connected Pin(未连接管脚)选项区域设置对指定的网络检查是否所有 元件管脚都连线了。

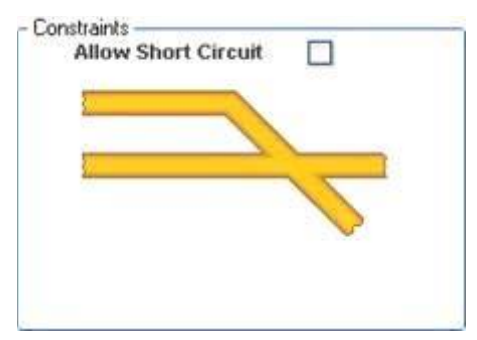

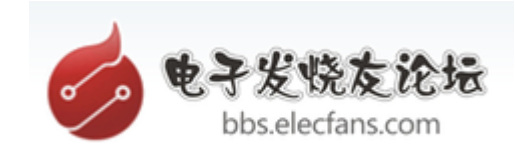

3布线设计规则

Routing(布线设计)规则主要有如下几种。

1.Width(导线宽度)选项区域设置导线的宽度有三个值可以供设置,分别为 Max width(最大宽度)、 PreferredWidth(最佳宽度)、 Min width(最小宽度)三个 值,如图 6-7所示。系统对导线宽度的默认值为 10mil,单击每个项直接输入数值 进行更改。这里采用系统默认值 10mil设置导线宽度。

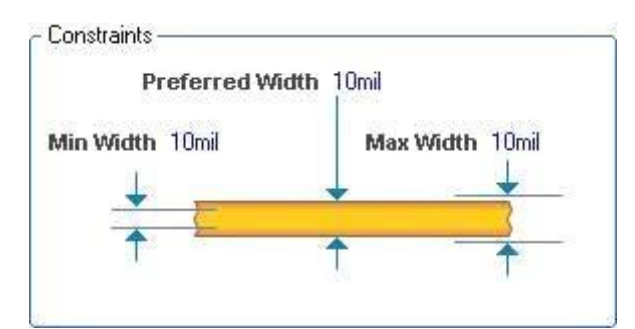

2. Routing Topology(布线拓扑)选项区域设置拓扑规则定义是采用的布线的拓扑 逻辑约束。AD中常用的布线约束为统计最短逻辑规则,用户可以根据具体设计选择 不同的布线拓扑规则。 AD提供了以下几种布线拓扑规则。Shortest (最短)规则设 置最短规则设置如图所示,从 Topology下拉菜单中选择 Shortest选项,该选项的 定义是在布线时连接所有节点的连线最短规则。

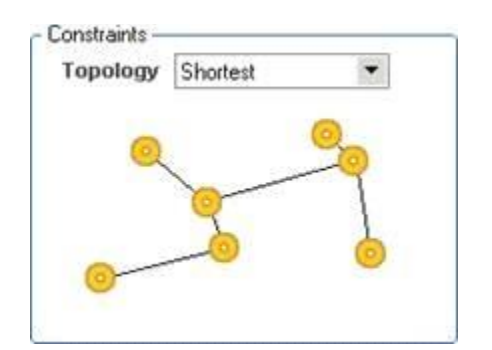

Horizontal(水平)规则设置水平规则设置如图所示,从 Topoogy下拉菜单中选择 Horizontal选基。它采用连接节点的水平连线最短规则。

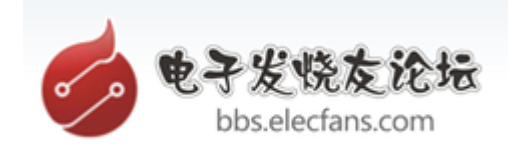

| ropology | Horizontal |    |
|----------|------------|----|
| 0        | (          |    |
|          | 0          |    |
|          |            | -0 |

Vertical(垂直)规则设置垂直规则设置如图所示,从 Tolpoogy下拉菜单中选择 Vertical选项。它采和是连接所有节点,在垂直方向连线最短规则。

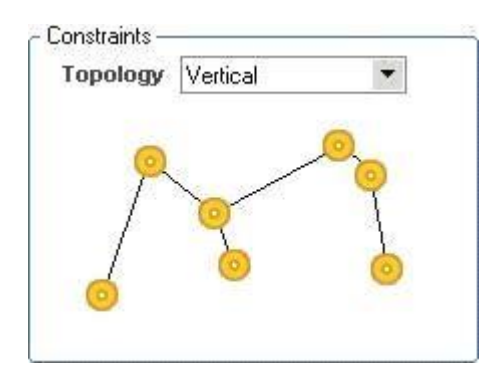

Daisy Simple(简单雏菊)规则设置简单雏菊规则设置如图所示,从 Tolpoogy下拉 菜单中选择 Daisy simple选项。它采用的是使用链式连通法则,从一点到另一点连 通所有的节点,并使连线最短。

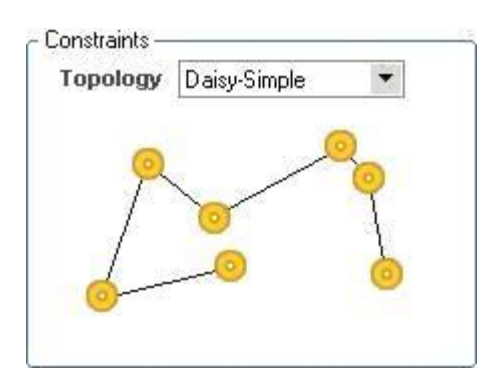

Daisy-MidDriven(雏菊中点)规则设置雏菊中点规则设置如图所示,从 Tolpoogy 下拉菜单中选择 Daisy\_MidDiven选项。该规则选择一个 Source(源点),以它为 中心向左右连通所有的节点,并 使连线最短。

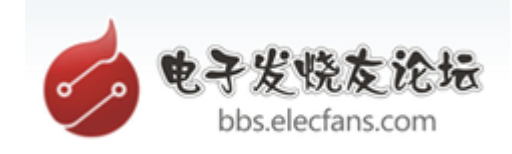

| [opology | Daisy-MidDriven | * |
|----------|-----------------|---|
|          |                 | 0 |
|          | Source          | 1 |
| 6 mm     |                 | 0 |

Daisy Balanced(雏菊平衡)规则设置雏菊平衡规则设置如图所示,从 Tolpoogy 下拉菜单中选择 Daisy Balanced选项。它也选择一个源点,将所有的中间节点数目 平均分成组,所有的组都连接在源点上,并使连线最短。

| opology | Daisy-Balanced | * |
|---------|----------------|---|
| 9       | Source         | 0 |
| 1       | Source         | 1 |

Star Burst(星形)规则设置星形规则设置如图所示,从 Tolpoogy下拉菜单中选择 Star Burst选项。该规则也是采用选择一个源点,以星形方式去连接别的节点,并使 连线最短。

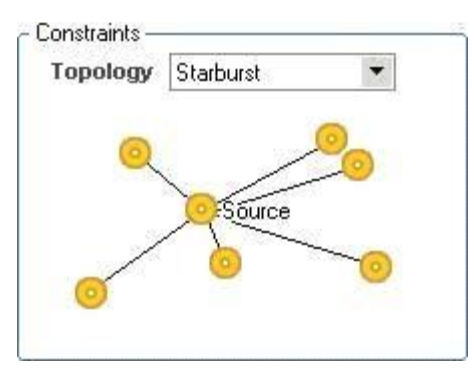

3. Routing Rriority(布线优先级别)选项区域设置该规则用于设置布线的优先次序, 设置的范围从 0~100,数值越大,优先级越高,如图所示。

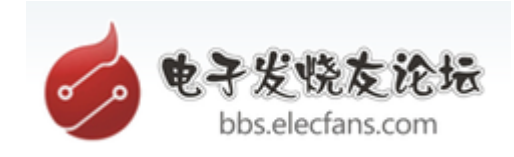

| <b>Routing Priority</b> | 0 | \$ |
|-------------------------|---|----|

4. Routing Layers(布线图)选殴区域设置该规则设置布线板导的导线走线方法。

包括顶层和底层布线层,共有 32个布线层可以设置,如图所示。

| Top Layer   | Horizontal |     |
|-------------|------------|-----|
| Mid-Layer 1 | Not Used   | -   |
| Mid-Layer 2 | Not Used   |     |
| Mid-Layer 3 | Not Used   |     |
| Mid-Layer 4 | Not Used   |     |
| Mid-Layer 5 | Not Used   |     |
| Mid-Layer 6 | Not Used   | ۲   |
| Mid-Laver 7 | Not Lised  | · · |

由于设计的是双层板,故 Mid-Layer 1到 Mid-Layer30都不存在的,该选项为灰色 不能使用,只能使用 Top Layer和 Bottom Layer两层。每层对应的右边为该层的布 线走法。AD提供了 11种布线走法,

| Top Layer   | Horizontal         | - |
|-------------|--------------------|---|
| Mid-Layer 1 | Not Used           |   |
| Mid-Layer 2 | Vertical           | _ |
| Mid-Layer 3 | 1 O"Clock          |   |
| Mid-Layer 4 | 4 O"Clock          |   |
| Mid-Layer 5 | 45 Up              |   |
| Mid-Layer 6 | 45 Down<br>Fan Out |   |
| Mid-Layer 7 | Not Used           |   |

各种布线方法为: Not Used该层不进行布线; Horizontal该层按水平方向布 线;Vertical该层为垂直方向布线; Any该层可以任意方向布线; Clock该层为按一 点钟方向布线; Clock该层为按两点钟方向布线; Clock该层为按四点钟方向布线; Clock该层为按五点钟方向布线; 45Up该层为向上 45°方向布线、 45Down该层 为向下 45°方法布线; Fan Out该层以扇形方式布 线。

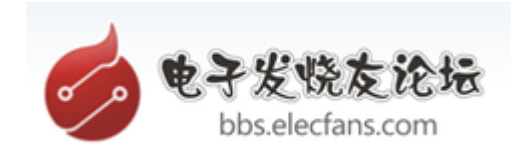

对于系统默认的双面板情况,一面布线采用 Horizontal方式另一面采用

Vertical方式。

5. Routing Corners(拐角)选项区域设置布线的拐角可以有 45°拐角、 90°拐角 和圆形拐角三种,如图 6-18所示。

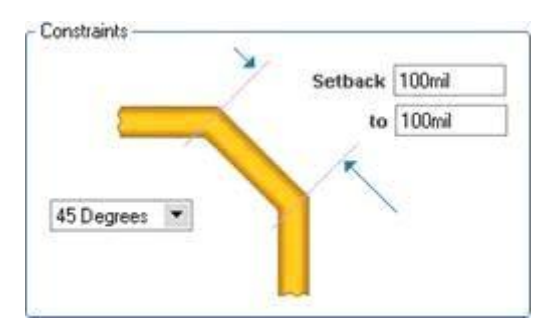

图 6-18拐角设置从 Style上拉菜单栏中可以选择拐角的类型。如图 6-16中 Setback文本框用于设定拐角的长度。 To文本框用于设置拐角的大小。对于 90°拐 角如图 6-19所示,圆形拐角设置如图 6-20所示。

| Setback | c 100mil |
|---------|----------|
| 2 to    | o 100mil |
| 1       |          |
|         |          |
|         | Setback  |

6. Routing Via Style (导孔)选项区域设置该规则设置用于设置布线中 导孔的尺寸,其界面如图 6-21所示。

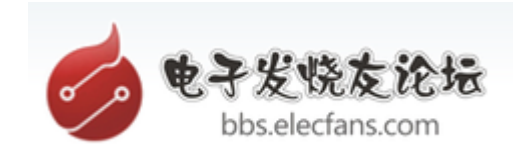

| dinimum  | 50mil   |                  |         |
|----------|---------|------------------|---------|
| 4        | Ellevil | 🕗 🔰 🔰 Via Hole   | e Size  |
| raximum  |         | Minimum Minimum  | 28mil   |
| referred | 50mil   | Maximur          | 0 28mil |
|          | 5 52 52 | (reministration) | 20mm    |
|          |         | Preferre         | 1 28mil |

可以调协的参数有导孔的直径 via Diameter和导孔中的通孔直径 Via HoleSize,包括 Maximum(最大值)、 Minimum(最小值)和 Preferred(最佳值)。设置时 需注意导孔直径和通孔直径的差值不宜过小,否则将不宜于制板加工。合适的差值 在 10mil以上。4阻焊层设计规则Mask(阻焊层设计)规则用于设置焊盘到阻焊层 的距离,有如下几种规则。

1 Mask Expansion(阻焊层延伸量)选项区域设置该规则用于设计从焊盘到阻碍焊层之间的延伸距离。在电路板的制作时,阻焊层要预留一部分空间给焊盘。这个延伸量就是防止阻焊层和焊盘相重叠,如图 6—22所示系统默认值为 4mil,Expansion设置预为设置延伸量的大小。

2 Mask Expansion (表面粘着元件延伸量)选项区域设置该规则设置表面粘着 元件的焊盘和焊锡层孔之间的距离,如图 6—23所示,图中的 Expansion设置项为 设置延伸量的大小。

| ~ Constraints           | 1            |    |
|-------------------------|--------------|----|
| $\overline{\mathbf{O}}$ | Expansion 4n | il |
|                         |              |    |

| Expansion | Omil |
|-----------|------|
|           | ->   |
|           |      |
|           |      |
|           |      |
|           |      |
|           |      |

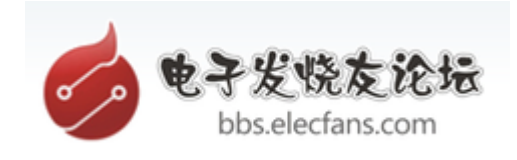

## 5、内层设计规则

Plane(内层设计)规则用于多层板设计中,有如下几种设置规则。

1. Power Plane Connect Style(电源层连接方式)选项区域设置电源层连接方

式规则用于设置导孔到电源层的连接,其设置界面如图所示。

| Connect Style<br>Relief Connect 💌 🔽 |   | 4  | Conductor Width | 10mil |
|-------------------------------------|---|----|-----------------|-------|
| Conductors<br>2 3 4                 | 5 | 27 | Air-Gap         | 10mil |
|                                     |   |    | Expansion       | 20mil |

图中共有 5项设置项,分别是:Conner Style下拉列表:用于设置电源层和导孔的 连接风格。下拉列表中有 3个选项可以选择:Relief Connect(发散状连接),Direct connect(直接连接)和 No Connect(不连接)。工程制板中多采用发散状连接风 格。Condctor Width文本框:用于设置导通的导线宽度。Conductors复选项:用于 选择连通的导线的数目,可以有 2条或者 4条导线供选择。Air-Gap文本框:用于 设置空隙的间隔的宽度。Expansion文本框:用于设置从导孔到空隙的间隔之间的 距离。

2. Power Plane Clearance(电源层安全距离)选项区域设置该规则用于设置电源层 与穿过它的导孔之间的安全距离,即防止导线短路的最小距离,设置界面如图所示, 系统默认值 20mil。

| Clearance | 20mil |
|-----------|-------|
|           |       |

3. Polygon Connect style(敷铜连接方式)选项区域设置

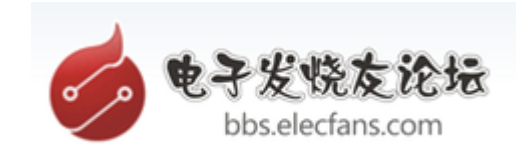

## 该规则用于设置多边形敷铜与焊盘之间的连接方式,设置界面如图所示。

| Relief Connect 💌 |  |
|------------------|--|
| Conductors       |  |
| 02 04            |  |
| 0 Angle          |  |
|                  |  |

该设置对话框中 Connect Style、 Conductors和 Conductor width的设置与Power Plane Connect Style选项设置意义相同,在此不同志赘述。最后可以设定敷铜与焊 盘之间的连接角度,有 90angle(90°)和 45Angle(45°)角两种方式可选。.6测 试点设计规则Testpiont(测试点设计)规则用于设计测试点的形状、用法等,有如 下几项设置。

1. Testpoint Style (测试点风格)选项区域设置该规则中可以指定测试

|                            | Size                  | Hole Size     | Use Existing SMD B   | ottom Pad                |
|----------------------------|-----------------------|---------------|----------------------|--------------------------|
| Min                        | 40mil                 | Omil          | Use Existing Thru-H  | ole Bottom Pad           |
| Мах                        | 100mil                | 40mil         | Use Existing Via end | ling on Bottom Lay       |
| Preferred                  | 60mil                 | 32mil         | Create New SMD Bo    | ottom Pad                |
| Grid Size –<br>Testpoint g | rid size 1r           | nil           | Use Existing SMD T   | ole Bottom Pad<br>op Pad |
| Allow                      | testpoint <u>u</u> nd | ler component |                      | ˈhru- <u>H</u> ole Top   |
|                            |                       |               | 🗹 <u>B</u> ottom 🗹 T | hru- <u>H</u> ole Bottom |

图测试点风格设置该设置对话框有如下选项:Size文本框为测试点的大小, Hole Size文本框为测试点的导孔的大小,可以指定 Min(最小值)、 Max(最大值)和 Preferred(最优值)。

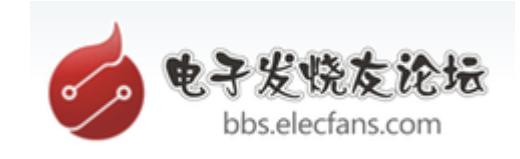

Grid Size文本框:用于设置测试点的网格大小。系统默认为 1mil大小。

Allow testpoint under component复选项:用于选择是否允许将测试点放置在元件下面。复选项 Top、 Bottom等选择可以将测试点放置在哪些层面上。右边多项复选项设置所允许的测试点的放置层和放置次序。系统默认为所有规则都选中。

2. Testpoint Usage (测试点用法)选项区域设置测试点

用法设置的界面如图所示。

| llow    | multiple testpoints on same net |  |
|---------|---------------------------------|--|
| c I€    | estpoint                        |  |
| $\odot$ | <u>R</u> equired                |  |
| 0       | <u>I</u> nvalid                 |  |
| 0       | Don't care                      |  |

图测试点用法设置该设置对话框有如下选项 :Allow multiple testpoints on same net 复选项:用于设置是否可以在同一网络上允许多个测试点存在。Testpoint选项区域中的单选项选择对测试点的处理,可以是 Required (必须处理)、 Invalid (无效的测试点)和 Don't care (可忽略的测试点)。

6.7电路板制板规则Manufacturing(电路板制板)规则用于对电路板制板的设置,有 如下几类设置:

1. Minimum annular Ring(最小焊盘环宽)选项区域设置电路板制作时的最小焊盘 宽度,即焊盘外直径和导孔直径之间的有效期值,系统默认值为 10 mil。

2.Acute Angle (导线夹角设置)选项区域设置对于两条铜膜导线的交角,不小于 90°。

3. Hole size(导孔直径设置)选项区域设置该规则用于设置导孔的内直径大小。可 以指定导孔的内直径的最大值和最小值。Measurement Method下拉列表中有两种选 项: Absolute以绝对尺寸来设计, Percent以相对的比例来设计。采用绝对尺寸的导 孔直径设置对话框如图 6—

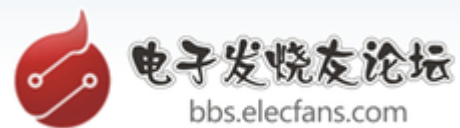

29所示(以 mil为单位)。

| Measure | ment Metho | d Absolute | -  |
|---------|------------|------------|----|
| Minimum | 1 mil      |            |    |
| Махітип | 100mil     | $\sim$     |    |
|         | 0          |            |    |
|         |            |            |    |
|         |            |            | )) |
|         |            |            | )  |

## 图 6—29导孔直径设置对话框

4. Layers Pais(使用板层对)选项区域设置在设计多层板时,如果使用了盲导孔, 就要在这里对板层对进行设置。对话框中的复选取项用于选择是否允许使用板层对

( layers pairs) 设置。小结

对 AD提供的 10种布线规则进行了介绍,在设计规则中介绍了每条规则的功能和设置方法。这些规则的设置属于电路设计中的较高级的技巧,它设计到很多算法的知识。掌握这些规则的设置,就能设计出高质量的 PCB电路。